# IPSecトンネルを介してアクセスサーバに AnyConnectを設定します。

| 内容                              |
|---------------------------------|
|                                 |
| 前提条件                            |
| 基本的な要件                          |
| <u>使用するコンポーネント</u>              |
| <u>ネットワーク図</u>                  |
| <u>FMCでの設定</u>                  |
| <u>FMCによって管理されるFTDのRAVPN設定。</u> |
| <u>FMCによるFTD上のIKEv2 VPNの管理</u>  |
| <u>確認</u>                       |
| トラブルシュート                        |

## 概要:

このドキュメントでは、FMCによって管理されるFTDと、FTD間のサイト間トンネルにRAVPN設 定を展開する手順について説明します。

## 前提条件

## 基本的な要件

- サイト間VPNとRAVPNの基本的な知識があれば役に立ちます。
- Cisco FirepowerプラットフォームでIKEv2ポリシーベースのトンネルを設定するための基礎 を理解することが不可欠です。

この手順では、FMCによって管理されるFTD上にRAVPN設定を展開し、FTD間にサイト間トンネ ルを展開します。このトンネルでは、AnyConnectユーザが他のFTDピアの背後にあるサーバにア クセスできます。

使用するコンポーネント

- VMware向けCisco Firepower Threat Defense: バージョン7.0.0
- ・ Firepower Management Center:バージョン7.2.4 (ビルド169)

このドキュメントの情報は、特定のラボ環境にあるデバイスに基づいて作成されました。このド キュメントで使用するすべてのデバイスは、クリアな(デフォルト)設定で作業を開始していま す。稼働中のネットワークで作業を行う場合、コマンドの影響について十分に理解したうえで作 業してください。

ネットワーク図

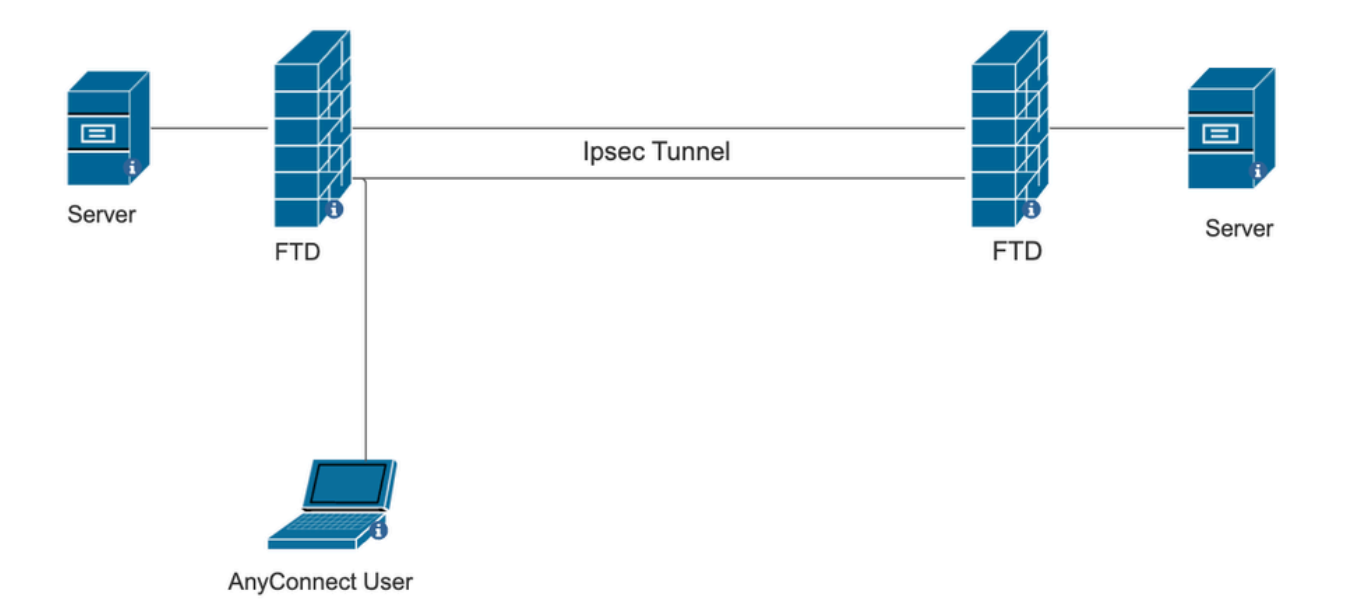

## FMCでの設定

## FMCによって管理されるFTDのRAVPN設定。

## 1. Devices > Remote Accessの順に移動します。

| Devices Obje      | ects Integration    | Deploy Q 💕 🌣 🕜 a     |
|-------------------|---------------------|----------------------|
| Device Managen    | nent VPN            | Troubleshoot         |
| Device Upgrade    | Site To Site        | File Download        |
| NAT               | Remote Access       | Threat Defense CLI   |
| QoS               | Dynamic Access      | Policy Packet Tracer |
| Platform Settings | s Troubleshooting   | Packet Capture       |
| FlexConfig        | Site to Site Monito | pring                |
| Certificates      |                     |                      |

2. [Add] をクリックします。

3. 名前を設定し、使用可能なデバイスからFTDを選択して、Nextをクリックします。

| Remote Access VPN Policy Wizard |                                                                                                    |                                                                                                    |  |  |  |
|---------------------------------|----------------------------------------------------------------------------------------------------|----------------------------------------------------------------------------------------------------|--|--|--|
| 1 Policy Assignment             | Connection Profile 3 AnyConnect 4 Access & Certificate                                                                                                    | - 5 Summary                                                                                                    |  |  |  |
|                                 | Targeted Devices and Protocols   This wizard will guide you through the required minimal steps to configure the Remote Access VPN policy with a new user-defined connection profile.   Name:*   RAVPN   Description:   OPN Protocols:   VPN Protocols:   I Pisec-IKEv2   Targeted Devices   Available Devices   Q Search   10.106.50.55 | <ul> <li>Before You Start</li> <li>Before you start, ensure the following configuration elements to be in place to complete Remote Access VPN Policy.</li> <li>Authentication Server</li> <li>Configure LOCAL or Realm or RADIUS Server Group or SSO to authenticate VPN clients.</li> <li>AnyConnect Client Package</li> <li>Make sure you have AnyConnect package for VPN Client downloaded or you have the relevant Cisco credentials to download it during the wizard.</li> <li>Device Interface</li> <li>Interfaces should be already configured on targeted devices so that they can be used as a security zone or interface group to enable VPN access.</li> </ul> |  |  |  |
|                                 | 10.105.30.35<br>10.88.146.35<br>New_FTD                                                                                                    |                                                                                                    |  |  |  |

4. 接続プロファイル名を設定し、認証方式を選択します。

注:この設定例では、AAAとローカル認証のみを使用しています。ただし、要件に基づいて 設定してください。

| Remote Access VPN Policy Wiz       | Ird                                                                                                    |  |
|------------------------------------|----------------------------------------------------------------------------------------------------|--|
| 1 Policy Assignment 2 Connection F | file 3) AnyConnect 4) Access & Certificate 5) Summary                                                                                                    |  |
|                                    | Connection Profile:                                                                                                    |  |
|                                    | connection Profiles specify the tunnel group policies for a VPN connection. These policies pertain to creating the<br>unnel itself, how AAA is accomplished and how addresses are assigned. They also include user attributes, which<br>re defined in group policies. |  |
|                                    | Connection Profile Name:* RAVPN                                                                                                    |  |
|                                    | This name is configured as a connection alias, it can be used to connect to the VPN gateway                                                                                                    |  |
|                                    | uthentication, Authorization & Accounting (AAA):                                                                                                    |  |
|                                    | pecify the method of authentication (AAA, certificates or both), and the AAA servers that will be used for VPN onnections.                                                                                                    |  |
|                                    | Authentication Method: AAA Only                                                                                                    |  |
|                                    | Authentication Server:* LOCAL   (LOCAL or Realm or RADIUS)                                                                                                    |  |
|                                    | Local Realm:* sid_tes_local +                                                                                                    |  |
|                                    | Authorization Server: (Realm or RADIUS) +                                                                                                    |  |
|                                    | Accounting Server: (RADIUS)                                                                                                    |  |

5. AnyConnectのIPアドレス割り当てに使用されるVPNプールを設定します。

|                                                 | (RADIUS)                                          |                                     |                               |                                |                                     |         |
|-------------------------------------------------|---------------------------------------------------|-------------------------------------|-------------------------------|--------------------------------|-------------------------------------|---------|
| Client Address Ass                              | ignment:                                          |                                     |                               |                                |                                     |         |
| Client IP address can<br>selected, IP address a | be assigned from AAA<br>assignment is tried in th | server, DHCP se<br>e order of AAA s | rver and IP ac<br>erver, DHCP | idress pools.<br>server and IP | When multiple opti<br>address pool. | ons are |
| Use AAA Server (                                | Realm or RADIUS only                              | 0                                   |                               |                                |                                     |         |
| Use DHCP Server                                 | rs                                                |                                     |                               |                                |                                     |         |
| Use IP Address P                                | ools                                              |                                     |                               |                                |                                     |         |
| IPv4 Address Pools:                             | vpn_pool                                          |                                     |                               |                                |                                     |         |
| IPv6 Address Pools:                             |                                                   |                                     | /                             |                                |                                     |         |

6. グループポリシーを作成します。グループポリシーを作成するには、+をクリックします。 グループポリシーの名前を追加します。

| Edit Group Policy                                                          | 0                                                                                                    |
|----------------------------------------------------------------------------|----------------------------------------------------------------------------------------------------|
| Name:*          RAVPN         Description:         General       AnyCon    | nect Advanced                                                                                                    |
| VPN Protocols<br>IP Address Pools<br>Banner<br>DNS/WINS<br>Split Tunneling | <ul> <li>VPN Tunnel Protocol:</li> <li>Specify the VPN tunnel types that user can use. At least one tunneling mode nuse to configure for users to connect over a VPN tunnel.</li> <li>SSL</li> <li>IPsec-IKEv2</li> </ul> |

7. スプリットトンネリングに移動します。ここで指定したトンネルネットワークを選択します

o

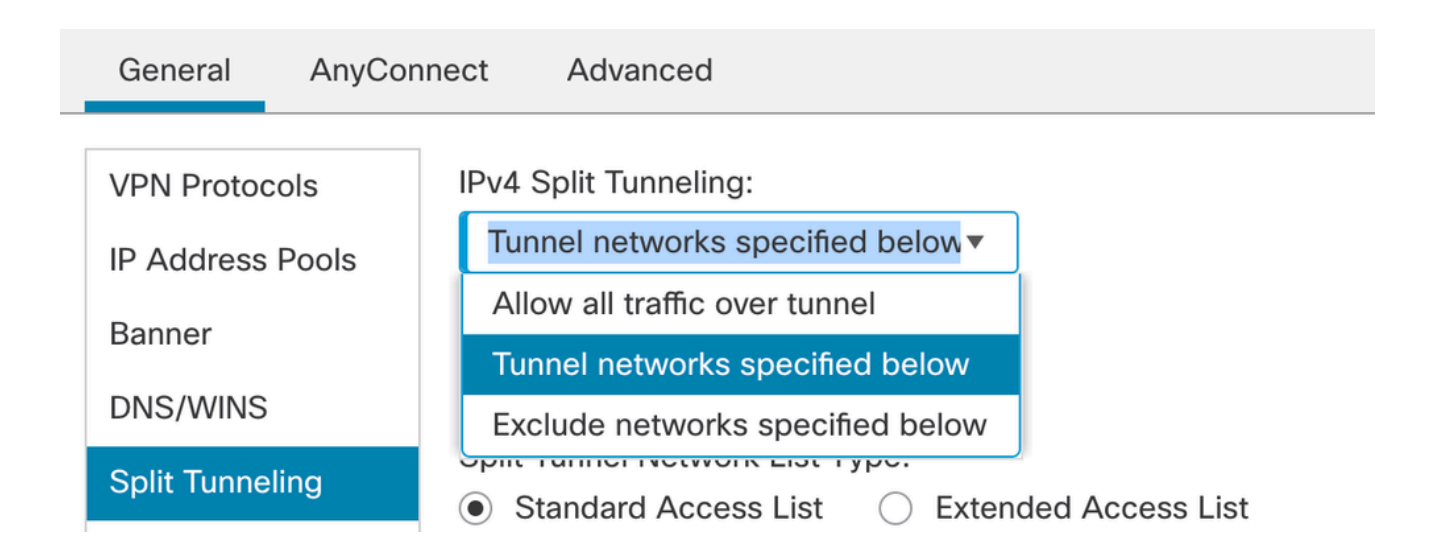

8. ドロップダウンから正しいアクセスリストを選択します。ACLがまだ設定されていない場合 :+アイコンをクリックして標準アクセスリストを追加し、新しいアクセスリストを作成し ます。

[Save] をクリックします。

| VPN Protocols    | IPv4 Split Tunneling:                                                                                  |
|------------------|----------------------------------------------------------------------------------------------------|
| IP Address Pools | Tunnel networks specified below▼                                                                       |
| Banner           | IPv6 Split Tunneling:                                                                                  |
| DNS/WINS         | Allow all traffic over tunnel                                                                          |
| Split Tunneling  | Split Tunnel Network List Type: <ul> <li>Standard Access List</li> <li>Extended Access List</li> </ul> |
|                  | Standard Access List:                                                                                  |
|                  | RAVPN • +                                                                                              |
|                  | Arko_DAP_Spl_ACL                                                                                       |
|                  | new_acl                                                                                                |
|                  | RAVPN                                                                                                  |
|                  | test_sply                                                                                              |
|                  |                                                                                                    |
|                  |                                                                                                    |

9. 追加するグループポリシーを選択し、Nextをクリックします。

| Group Policy:                          |                                                                                                    |     |  |  |  |
|----------------------------------------|----------------------------------------------------------------------------------------------------|-----|--|--|--|
| A group policy is a connection is esta | A group policy is a collection of user-oriented session attributes which are assigned to client when a VPN connection is established. Select or create a Group Policy object. |     |  |  |  |
| Group Policy:*                         | RAVPN                                                                                                    | • + |  |  |  |
|                                        | Edit Group Policy                                                                                                    |     |  |  |  |

## 10. AnyConnectイメージを選択します。

#### AnyConnect Client Image

The VPN gateway can automatically download the latest AnyConnect package to the client device when the VPN connection is initiated. Minimize connection setup time by choosing the appropriate OS for the selected package.

Download AnyConnect Client packages from Cisco Software Download Center.

#### Show Re-order buttons +

| AnyConnect File Object Name  | AnyConnect Client Package Name         | Operating System |
|------------------------------|----------------------------------------|------------------|
| anyconnect                   | anyconnect410.pkg                      | Windows •        |
| anyconnect-win-4.10.07073-we | anyconnect-win-4.10.07073-webdeploy-k9 | Windows •        |
| secure_client_5-1-2          | cisco-secure-client-win-5_1_2_42-webde | Windows •        |

11. AnyConnect接続を有効にする必要があるインターフェイスを選択し、証明書を追加し、復 号化されたトラフィックに対するバイパスアクセスコントロールポリシーを選択して、

Network Interface for Incoming VPN Access

| interface group/Security Zone:"                                                                                                    | sid_outside +                                                                       |
|----------------------------------------------------------------------------------------------------|-------------------------------------------------------------------------------------|
|                                                                                                    | Enable DTLS on member interfaces                                                    |
| All the devices must have i                                                                                                    | interfaces as part of the Interface Group/Security Zone selected                    |
| Device Certificates                                                                                                    |                                                                                     |
|                                                                                                    |                                                                                     |
| Device certificate (also called Ide                                                                                                    | entity certificate) identifies the VPN gateway to the remote acc                    |
| cliente Select a cortificate which                                                                                                    | h is used to authenticate the V/PN gateway                                          |
| clients. Select a certificate which                                                                                                    | h is used to authenticate the VPN gateway.                                          |
| clients. Select a certificate which<br>Certificate Enrollment:*                                                                                                    | h is used to authenticate the VPN gateway.                                          |
| clients. Select a certificate which<br>Certificate Enrollment:*                                                                                                    | h is used to authenticate the VPN gateway.                                          |
| clients. Select a certificate which<br>Certificate Enrollment:*<br>Access Control for VPN T                                                                                                    | h is used to authenticate the VPN gateway.          cert1_1       +         Traffic |
| clients. Select a certificate which<br>Certificate Enrollment:*<br>Access Control for VPN T<br>All decrypted traffic in the VPN t<br>this option to bypass decrypted                              | h is used to authenticate the VPN gateway.                                          |
| clients. Select a certificate which<br>Certificate Enrollment:*<br>Access Control for VPN T<br>All decrypted traffic in the VPN t<br>this option to bypass decrypted<br>Suppass Access Control po | h is used to authenticate the VPN gateway.                                          |

Nextをクリックします。

12. 設定を確認し、Finishをクリックします。

| Remote Access VPN Polic       | y Configuration                                           | Additional Configuration Requirements                                                                                                    |
|-------------------------------|-----------------------------------------------------------|----------------------------------------------------------------------------------------------------|
| Firepower Management Center w | Il configure an RA VPN Policy with the following settings | After the ulger completes the following                                                                                                    |
| Name:                         | RAVPN                                                     | configuration needs to be completed for VPN to                                                                                                    |
| Device Targets:               | 10.106.50.55                                              | work on all device targets.                                                                                                    |
| Connection Profile:           | RAVPN                                                     | Access Octobel Dellas Hadata                                                                                                    |
| Connection Alias:             | RAVPN                                                     | Access Control Policy Update                                                                                                    |
| AAA:                          |                                                           | An Access Control rule must be defined to allow<br>VPN traffic on all targeted devices.                                                                                                    |
| Authentication Method:        | AAA Only                                                  | NAT Exemption                                                                                                    |
| Authentication Server:        | sid_tes_local (Local)                                     |                                                                                                    |
| Authorization Server:         | -                                                         | If NAT is enabled on the targeted devices, you                                                                                                    |
| Accounting Server:            | -                                                         | must define a fixer Policy to exempt VPN tranc.                                                                                                    |
| Address Assignment:           |                                                           | DNS Configuration                                                                                                    |
| Address from AAA:             | -                                                         | To resolve hostname specified in AAA Servers                                                                                                    |
| DHCP Servers:                 | -                                                         | or CA Servers, configure DNS using FlexConfig                                                                                                    |
| Address Pools (IPv4):         | vpn_pool                                                  | Policy on the targeted devices.                                                                                                    |
| Address Pools (IPv6):         | -                                                         | Port Configuration                                                                                                    |
| Group Policy:                 | DfltGrpPolicy                                             | SSL will be enabled on port 443.                                                                                                    |
| AnyConnect Images:            | anyconnect-win-4.10.07073-webdeploy-k9.pkg                | IPsec-IKEv2 uses port 500 and Client Services                                                                                                    |
| Interface Objects:            | sid_outside                                               | will be enabled on port 443 for Anyconnect                                                                                                    |
| Device Certificates:          | cert1_1                                                   | image download.NAT-Traversal will be enabled<br>by default and will use port 4500.<br>Please ensure that these ports are not used in<br>NAT Policy or other services before deploying<br>the conformation |

## 13. Save and deployをクリックします。

| RAVPN                                                                                                    |                       | You have unsaved chang      | es Save Cancel          |
|----------------------------------------------------------------------------------------------------|-----------------------|-----------------------------|-------------------------|
| Enter Description                                                                                                    |                       |                             |                         |
|                                                                                                    |                       |                             | Policy Assignments (1)  |
|                                                                                                    |                       | Local Pealm: New Pealm      | mic Access Policy: None |
| Connection Profile Access Interfaces                                                                                                    | dvanced               | Local Reality Reality Sylia | The Access Policy. None |
|                                                                                                    | arangea               |                             |                         |
|                                                                                                    |                       |                             |                         |
|                                                                                                    |                       |                             | +                       |
| News                                                                                                    |                       | Consum Dallass              |                         |
| Name                                                                                                    | MAM                   | Group Policy                |                         |
| DefaultWEBVDNGroup                                                                                                    | Authentication: None  | DftGroPolicy                | 17                      |
| CONTRACTOR OF THE CONTRACTOR OF THE CONTRACTOR O | Accounting: None      | C criterio and              | ~ •                     |
| DAVON                                                                                                    | Authentication: LOCAL | E DAVON                     | 13                      |
| RAVPIN                                                                                                    | Accounting: None      | EAVEN CAVEN                 | <i>/</i>                |

## FMCによるFTD上のIKEv2 VPNの管理

1. Devices > Site To Siteの順に移動します。

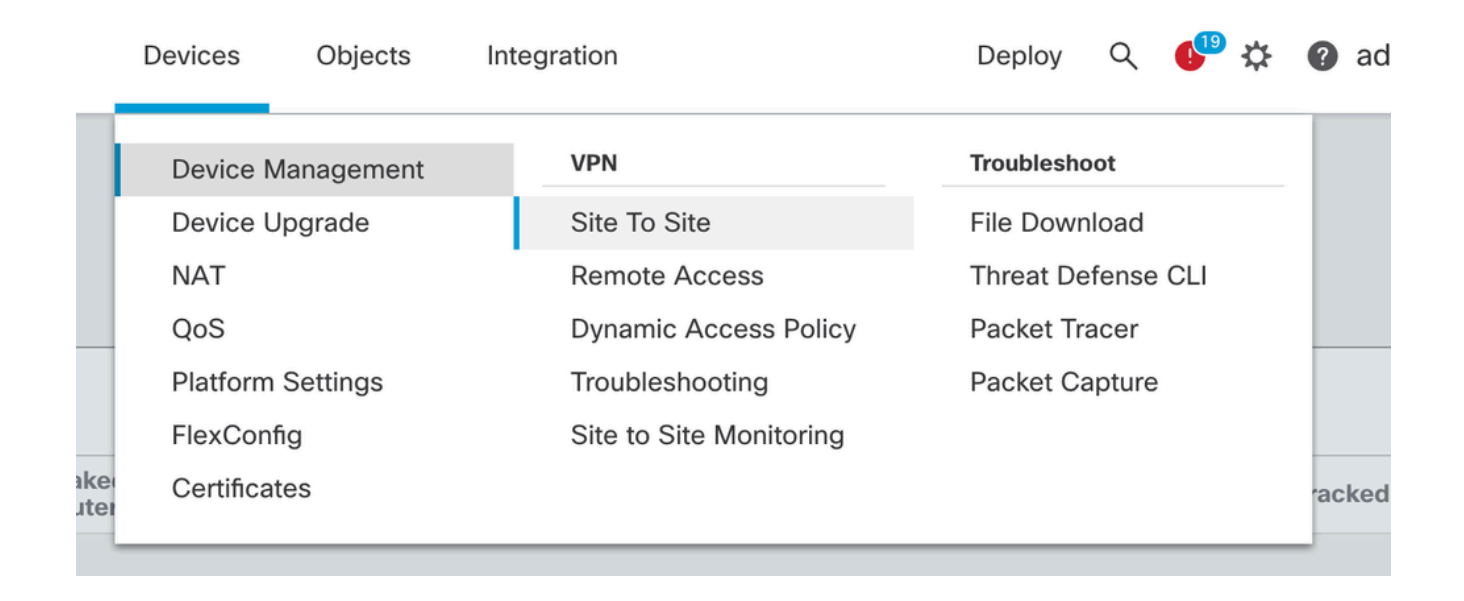

- 2. [Add] をクリックします。
- 3. ノードAの+をクリックします。

| Topology Name:*                                 |               |                    |  |  |  |  |  |  |  |
|-------------------------------------------------|---------------|--------------------|--|--|--|--|--|--|--|
|                                                 |               |                    |  |  |  |  |  |  |  |
| Policy Based (Crypto Map)     Route Based (VTI) |               |                    |  |  |  |  |  |  |  |
| Network Topology:                               | , 0           |                    |  |  |  |  |  |  |  |
| Point to Point Hub and Spo                      | ke Full Mesh  |                    |  |  |  |  |  |  |  |
| Hab and opo                                     |               |                    |  |  |  |  |  |  |  |
| KE Version:* 🔄 IKEv1 🗸                          | IKEv2         |                    |  |  |  |  |  |  |  |
| Endpoints IKE IPsec Ac                          | lvanced       |                    |  |  |  |  |  |  |  |
| Node A:                                         |               |                    |  |  |  |  |  |  |  |
| Device Name                                     | VPN Interface | Protected Networks |  |  |  |  |  |  |  |
|                                                 |               |                    |  |  |  |  |  |  |  |
| Node B:                                         |               |                    |  |  |  |  |  |  |  |
| Device Name                                     | VPN Interface | Protected Networks |  |  |  |  |  |  |  |
|                                                 |               |                    |  |  |  |  |  |  |  |
|                                                 |               |                    |  |  |  |  |  |  |  |

4. デバイスからFTDを選択して、インターフェイスを選択し、IPSecトンネルを介して暗号化 される必要があるローカルサブネット(この場合はVPNプールアドレスも含まれます)を追 加し、OKをクリックします。

| Edit Endpoint                 | 0              |
|-------------------------------|----------------|
| Device:*                      |                |
| 10.106.50.55                  |                |
| Interface:*                   |                |
| outside1 🔹                    |                |
| IP Address:*                  |                |
| 10.106.52.104 ▼               |                |
| This IP is Private            |                |
| Connection Type:              |                |
| Bidirectional •               |                |
| Certificate Map:              |                |
| ▼ +                           |                |
| Protected Networks:*          |                |
| Subnet / IP Address (Network) | ist (Extended) |
|                               | +              |
| FTD-Lan                       | Ĩ              |
| VPN_Pool_Subnet               | Ì              |
|                               |                |
|                               |                |
|                               |                |
|                               |                |
|                               |                |

5. ノードBで+をクリックします。

>デバイスからエクストラネットを選択し、ピアデバイスの名前を指定します。

>ピアの詳細を設定し、VPNトンネル経由でのアクセスが必要なリモートサブネットを追加して、OKをクリックします。

| Device:*                                         |   |
|--------------------------------------------------|---|
| Extranet 💌                                       |   |
| Device Name:*                                    |   |
| FTD                                              |   |
| IP Address:*                                     |   |
| Static      Dynamic                              |   |
| 10.106.52.127                                    |   |
| Certificate Map                                  |   |
| ▼ +                                              |   |
| Protected Networks:*                             |   |
| <ul> <li>Subnet / IP Address (Network)</li></ul> |   |
|                                                  | + |
| Remote-Lan2                                      |   |
| Remote-Lan                                       |   |
|                                                  | - |
|                                                  |   |
|                                                  |   |
|                                                  |   |

6. IKEタブをクリックし、必要に応じてIKEv2設定を設定します。

#### Edit VPN Topology

| Topology Name:*                                   |
|---------------------------------------------------|
| FTD-S2S-FTD                                       |
| Policy Based (Crypto Map)     O Route Based (VTI) |
| Network Topology:                                 |
| Point to Point Hub and Spoke Full Mesh            |
| IKE Version:* 🔄 IKEv1 🗹 IKEv2                     |
| Endpoints IKE IPsec Advanced                      |

#### IKEv2 Settings

| IKEVZ Settings       |                                  |        |        |      |
|----------------------|----------------------------------|--------|--------|------|
| Policies:*           | FTD-ASA                          | ***    |        |      |
| Authentication Type: | Pre-shared Manual Key 🔹          | ]      |        |      |
| Key:*                |                                  | ]      |        |      |
| Confirm Key:*        |                                  | ]      |        |      |
|                      | Enforce hex-based pre-shared key | / only |        |      |
|                      |                                  |        |        |      |
|                      |                                  |        | Cancel | Save |

7. IPsecタブをクリックし、要件に応じてIPSec設定を行います。

#### Edit VPN Topology

| opology Name:*                                                   |   |
|------------------------------------------------------------------|---|
| FTD-S2S-FTD                                                      |   |
| Policy Based (Crypto Map) O Route Based (VTI)                    |   |
| etwork Topology:                                                 |   |
| Point to Point Hub and Spoke Full Mesh                           |   |
| Œ Version:* 🔲 IKEv1 🗹 IKEv2                                      |   |
| indpoints IKE IPsec Advanced                                     |   |
| Crypto Map Type:   Static   Dynamic                              |   |
| IKEv2 Mode: Tunnel 💌                                             |   |
| Transform Sets: IKEv1 IPsec Proposals 🥒 IKEv2 IPsec Proposals* 🖋 |   |
| tunnel_aes256_sha AES-SHA                                        |   |
|                                                                  |   |
|                                                                  |   |
| Enable Security Association (SA) Strength Enforcement            |   |
| Enable Reverse Route Injection                                   |   |
| Enable Perfect Forward Secrecy                                   |   |
| Modulus Group:                                                   |   |
| Lifetime Duration*: 28800 Seconds (Range 120-2147483647)         |   |
| Lifetime Size: 4608000 Kbytes (Range 10-2147483647)              |   |
|                                                                  | _ |

8. 対象トラフィックのNAT免除を設定します(オプション)。 Devices > NATの順にクリックします。

| _  | Devices Objects   | Integration             | Deploy Q 💕 🗱 🕜 :   |
|----|-------------------|-------------------------|--------------------|
| Γ  | Device Management | VPN                     | Troubleshoot       |
| Ŀ  | Device Upgrade    | Site To Site            | File Download      |
| e  | NAT               | Remote Access           | Threat Defense CLI |
| 1  | QoS               | Dynamic Access Policy   | Packet Tracer      |
| ۰r | Platform Settings | Troubleshooting         | Packet Capture     |
| Ŀ  | FlexConfig        | Site to Site Monitoring |                    |
| ۰r | Certificates      |                         |                    |
| -  |                   |                         |                    |

9. ここで設定するNATにより、RAVPNおよび内部ユーザはS2S IPSecトンネルを介してサー バにアクセスできます。

|   |   |   |           | Original Packet |                                | Translated Packet                   |                     |                          |                      |                       |                            |                        |                                           |    |
|---|---|---|-----------|-----------------|--------------------------------|-------------------------------------|---------------------|--------------------------|----------------------|-----------------------|----------------------------|------------------------|-------------------------------------------|----|
| C |   |   | Direction | Type            | Source<br>Interface<br>Objects | Destination<br>Interface<br>Objects | Original<br>Sources | Original<br>Destinations | Original<br>Services | Translated<br>Sources | Translated<br>Destinations | Translated<br>Services | Options                                   |    |
| C |   | 3 | *         | Static          | sid_outside                    | sid_outside                         | Pool_Subnet         | Remote-Lan               |                      | Pool_Subnet           | Remote-Lan                 |                        | route-lookup<br>no-proxy-arp              | 1  |
| C | ) | 4 | 2         | Static          | sid_inside                     | sid_outside                         | 🔓 FTD-Lan           | Remote-Lan2              |                      | FTD-Lan               | Remote-Lan2                |                        | Dns:false<br>route-lookup<br>no-proxy-arp | /1 |
| C | ) | 5 | *         | Static          | sid_inside                     | sid_outside                         | 🖥 FTD-Lan           | Remote-Lan               |                      | F FTD-Lan             | Remote-Lan                 |                        | Dns:false<br>route-lookup<br>no-proxy-arp | /1 |

10. 同様に、S2Sトンネルがアップ状態になるために、もう一方のピアエンドで設定を行いま す。

注:暗号化ACLまたは対象トラフィックサブネットは、両方のピアで相互にミラーコピーを 作成する必要があります。

## 確認

1. RAVPN接続を確認するには、次の手順を実行します。

#### <#root>

firepower# show vpn-sessiondb anyconnect

Session Type: AnyConnect

Username : test

Index : 5869

Assigned IP : 2.2.2.1 Public IP : 10.106.50.179

Protocol : AnyConnect-Parent SSL-Tunnel DTLS-Tunnel License : AnyConnect Premium

Encryption : AnyConnect-Parent: (1)none SSL-Tunnel: (1)AES-GCM-256 DTLS-Tunnel: (1)AES-GCM-256

Hashing : AnyConnect-Parent: (1)none SSL-Tunnel: (1)SHA384 DTLS-Tunnel: (1)SHA384

Bytes Tx : 15470 Bytes Rx : 2147

Group Policy : RAVPN Tunnel Group : RAVPN

Login Time : 03:04:27 UTC Fri Jun 28 2024

Duration : 0h:14m:08s

Inactivity : 0h:00m:00s
VLAN Mapping : N/A VLAN : none
Audt Sess ID : 0a6a3468016ed000667e283b
Security Grp : none Tunnel Zone : 0

#### 2. IKEv2接続を確認するには、次の手順を実行します。

<#root>

firepower# show crypto ikev2 sa

IKEv2 SAs:

Session-id:2443, Status:UP-ACTIVE

, IKE count:1, CHILD count:1

Tunnel-id Local Remote Status Role 3363898555

10.106.52.104/500 10.106.52.127/500 READY INITIATOR

Encr: AES-CBC, keysize: 256, Hash: SHA256, DH Grp:14, Auth sign: PSK, Auth verify: PSK

Life/Active Time: 86400/259 sec

Child sa: local selector 2.2.2.0/0 - 2.2.2.255/65535

remote selector 10.106.54.0/0 - 10.106.54.255/65535

ESP spi in/out: 0x4588dc5b/0x284a685

### 3. IPSec接続を確認するには:

#### <#root>

firepower# show crypto ipsec sa peer 10.106.52.127
peer address: 10.106.52.127

Crypto map tag: CSM\_outside1\_map

seq num: 2, local addr: 10.106.52.104

```
access-list CSM_IPSEC_ACL_1 extended permit ip 2.2.2.0 255.255.255.0 10.106.54.0 255.255.255.0 local ident (addr/mask/prot/port): (2.2.2.0/255.255.255.0/0/0)
```

remote ident (addr/mask/prot/port): (10.106.54.0/255.255.255.0/0/0)

```
current_peer: 10.106.52.127
```

```
#pkts encaps: 3, #pkts encrypt: 3, #pkts digest: 3
#pkts decaps: 3, #pkts decrypt: 3, #pkts verify: 3
#pkts compressed: 0, #pkts decompressed: 0
#pkts not compressed: 3, #pkts comp failed: 0, #pkts decomp failed: 0
#pre-frag successes: 0, #pre-frag failures: 0, #fragments created: 0
#PMTUs sent: 0, #PMTUs rcvd: 0, #decapsulated frgs needing reassembly: 0
#TFC rcvd: 0, #TFC sent: 0
#Valid ICMP Errors rcvd: 0, #Invalid ICMP Errors rcvd: 0
#send errors: 0, #recv errors: 0
local crypto endpt.: 10.106.52.104/500, remote crypto endpt.: 10.106.52.127/500
path mtu 1500, ipsec overhead 94(44), media mtu 1500
PMTU time remaining (sec): 0, DF policy: copy-df
ICMP error validation: disabled, TFC packets: disabled
current outbound spi: 0284A685
current inbound spi : 4588DC5B
i
nbound esp sas:
spi: 0x4588DC5B (1166597211)
SA State: active
transform: esp-aes-256 esp-sha-512-hmac no compression
in use settings ={L2L, Tunnel, IKEv2, }
slot: 0, conn_id: 5882, crypto-map: CSM_outside1_map
sa timing: remaining key lifetime (kB/sec): (3962879/28734)
IV size: 16 bytes
replay detection support: Y
Anti replay bitmap:
0x0000000 0x000000F
outbound esp sas:
spi: 0x0284A685 (42247813)
```

SA State: active

transform: esp-aes-256 esp-sha-512-hmac no compression

in use settings ={L2L, Tunnel, IKEv2, }
slot: 0, conn\_id: 5882, crypto-map: CSM\_outside1\_map
sa timing: remaining key lifetime (kB/sec): (4285439/28734)
IV size: 16 bytes
replay detection support: Y
Anti replay bitmap:
0x00000000 0x00000001

トラブルシュート

- AnyConnect接続の問題をトラブルシューティングするには、dartバンドルを収集するか、 AnyConnectのデバッグを有効にします。
- 2. IKEv2トンネルをトラブルシューティングするには、次のデバッグを使用します。

debug crypto condition peer <peer IP address>
debug crypto ikev2 platform 255
debug crypto ikev2 protocol 255
debug crypto ipsec 255

3. FTDでトラフィックの問題をトラブルシューティングするには、パケットキャプチャを実行して設定を確認します。

翻訳について

シスコは世界中のユーザにそれぞれの言語でサポート コンテンツを提供するために、機械と人に よる翻訳を組み合わせて、本ドキュメントを翻訳しています。ただし、最高度の機械翻訳であっ ても、専門家による翻訳のような正確性は確保されません。シスコは、これら翻訳の正確性につ いて法的責任を負いません。原典である英語版(リンクからアクセス可能)もあわせて参照する ことを推奨します。